说明

本文档用于描述在使用系统中如何设置弹出窗口,文档中所用截图仅为参考样式,具体不同版本浏览器可能不通,请参考设置。

─、 IE

现象

在使用 easy56 时,点击功能后 IE 提示: "Internet Explorer 阻止了一个来自 www.easy56.com 的弹出窗口"

| <b>約公司</b> 前 |                                                 |         |               |   | ÷ |
|--------------|-------------------------------------------------|---------|---------------|---|---|
| Hat D. C     | Internet Explorer 阻止了一个未自 www.easy56.com 的弹出窗口, | 允许一次(A) | 用于此站点的选项(O) ▼ | × |   |
| 71.05H- 4    |                                                 |         |               |   |   |

### 处理方法

在 IE 中点击工具→Internet 设置,点击设置页面中"隐私"页面,点击设置, 在"弹出窗口阻止程序"部分点击,设置:

| 常规 安全 隐私 内容 连接 程序 高级                      |                                              |
|-------------------------------------------|----------------------------------------------|
| 设置                                        | ▲ ● 単出窗口阻止程序设置                               |
| 选择 Internet 区域设置。                         | - 例外                                         |
| - [ - <sup>中</sup>                        | 弹出窗口当前已被阻止。你可以将特定网站添加到下表中,从而                 |
|                                           |                                              |
|                                           |                                              |
|                                           |                                              |
|                                           | 允许的站点 (S):                                   |
|                                           |                                              |
| 站点 © 与入 © 高级 ♥                            | (直 印)                                        |
| 位置                                        |                                              |
| □ 从不允许网站请求你的物理位置 (L) 清除站                  | 站点 CD L L L L L L L L L L L L L L L L L L    |
| · · · · · · · · · · · · · · · · · · ·     |                                              |
| ▶ 「「「「「」」」「「」」」「「」」」「「」」」「」」「」」「」」「」」「」」「 | 晋 (B) [] [] [] [] [] [] [] [] [] [] [] [] [] |
| InPrivate                                 |                                              |
| ☑ 在 InPrivate 浏览启动时禁用工具栏和扩展 Œ)            | ☑ 阻止弹出窗口时播放声音 (P)。                           |
|                                           | □□□□□□□□□□□□□□□□□□□□□□□□□□□□□□□□□□□□□        |
|                                           | 阻止级别(B):                                     |
|                                           |                                              |
| 确定                                        | <u> </u>                                     |

在要允许的网站地址中输入: http://www.easy56.com, 点击添加后, 点击关

闭按钮和 internet 选项窗口,刷新页面即可。

## 二、 Chrome

现象

在使用 easy56 时,点击功能后 Chrome 提示:"已拦截弹出窗口",导致功能

无法使用

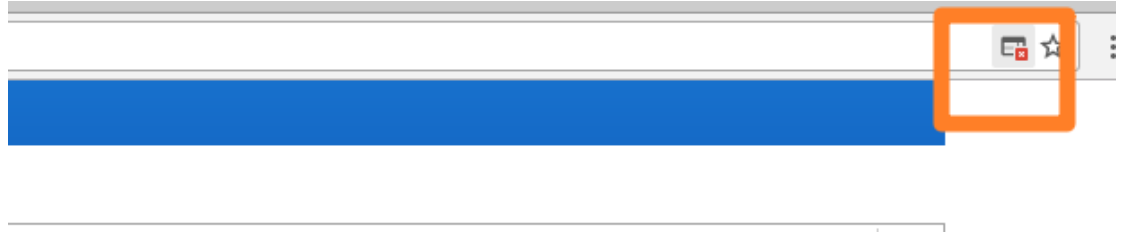

## 处理方法

1. 打开 Chrome,点击 自定义及控制 Google Chrome

| (요)<br>(요) | 23 |
|------------|----|
| \$         | :  |

2. 点击:设置→显示高级设置…

| ← → C 🛈       | chrome://settings                                                                                                    |        |
|---------------|----------------------------------------------------------------------------------------------------|--------|
| Chrome        | 设置<br>◎ 打开存在网贝或一组网贝。 反重网贝                                                                                                    | 在设置中搜索 |
| 设置            | 外观 黄阳士藤装星 黄带头般门士丽装星                                                                                                    |        |
| <del>ΧΤ</del> | 3A收工型目录     主旦刀前W工型目录       显示"主页"按钮       总是显示书签栏                                                                                   |        |
|               | 搜索<br>设置在通过 <u>多功能框</u> 搜索时所用的搜索引擎。<br>百度搜索 ▼ 管理搜索引擎<br>其他人                                                                          |        |
|               | <ul> <li>■ 用户1(当前)</li> <li>✓ 启用访客浏览</li> <li>✓ 允许任何人向 Chrome 添加用户</li> <li>添加用户</li> <li>修改</li> <li>移除</li> <li>导入书签和设置</li> </ul> |        |
|               | 默认浏览器<br>将-Google Chrome 浏览器设为默认浏览器                                                                                                  |        |
|               | 显示高级设置                                                                                                    |        |

 点击"内容设置…",在内容设置窗口中拖动滚动条,找到弹出式窗口,点 击管理例外,输入http://www.easy56.com,选择允许,点击设置完成

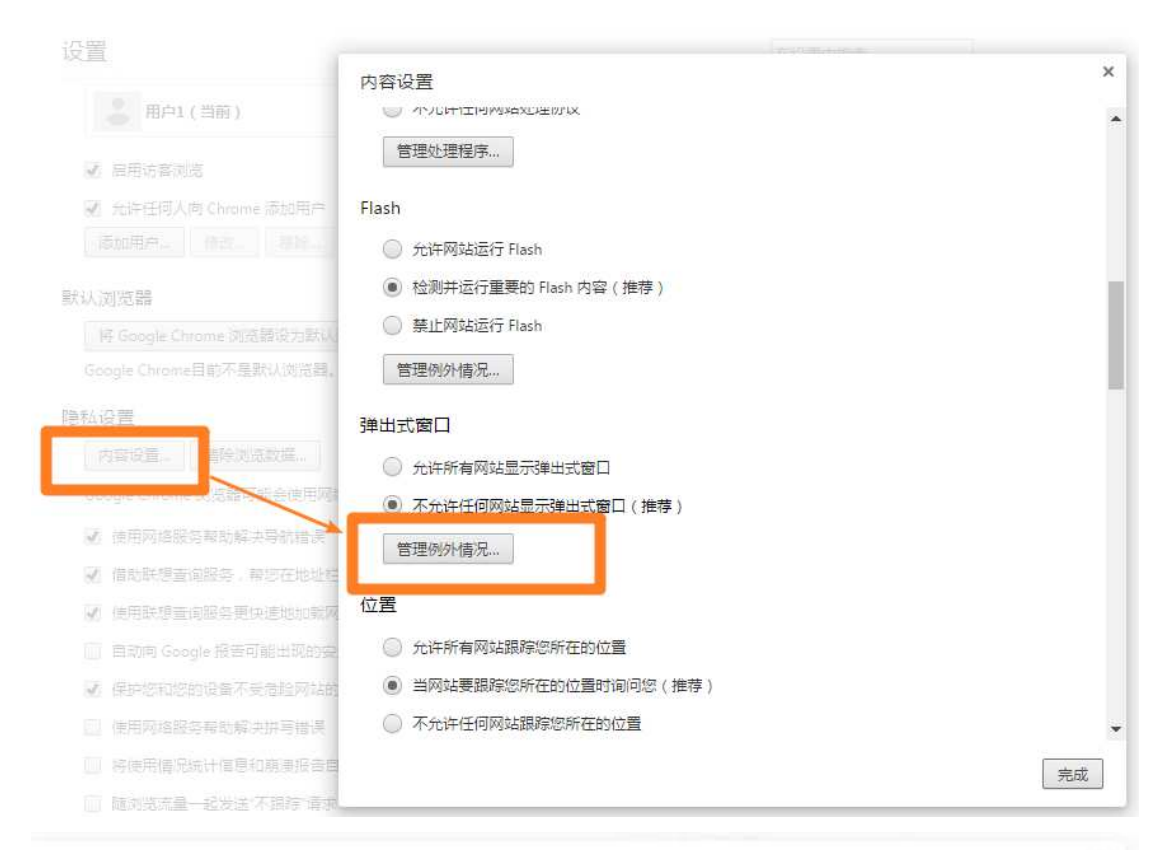

| + に没書太仲認福 ( 推荐 )         |      |    |
|--------------------------|------|----|
| 弹出式窗口例外情况                |      | ×  |
| 主机名 ( 可包会通配符 )           | 行为   |    |
| http://www.easy56.com:80 | 允许   | ×  |
| [*.jexample.com          | 允许 👻 |    |
|                          |      |    |
|                          |      |    |
| フロジェ                     |      | τ¢ |

4. 刷新页面,重新执行操作。

## 三、 Firefox

### 现象

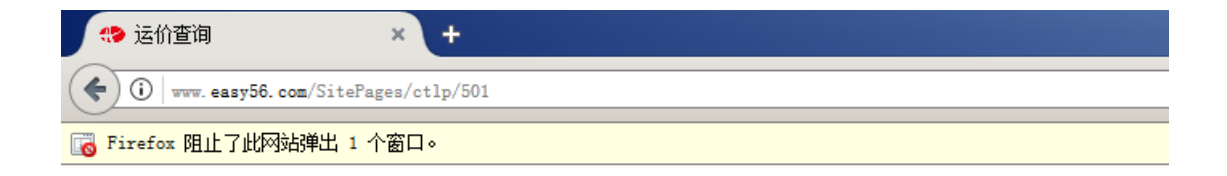

### 处理方法

1. 打开 Firefox 浏览器,点击浏览器的"打开菜单",点击选项

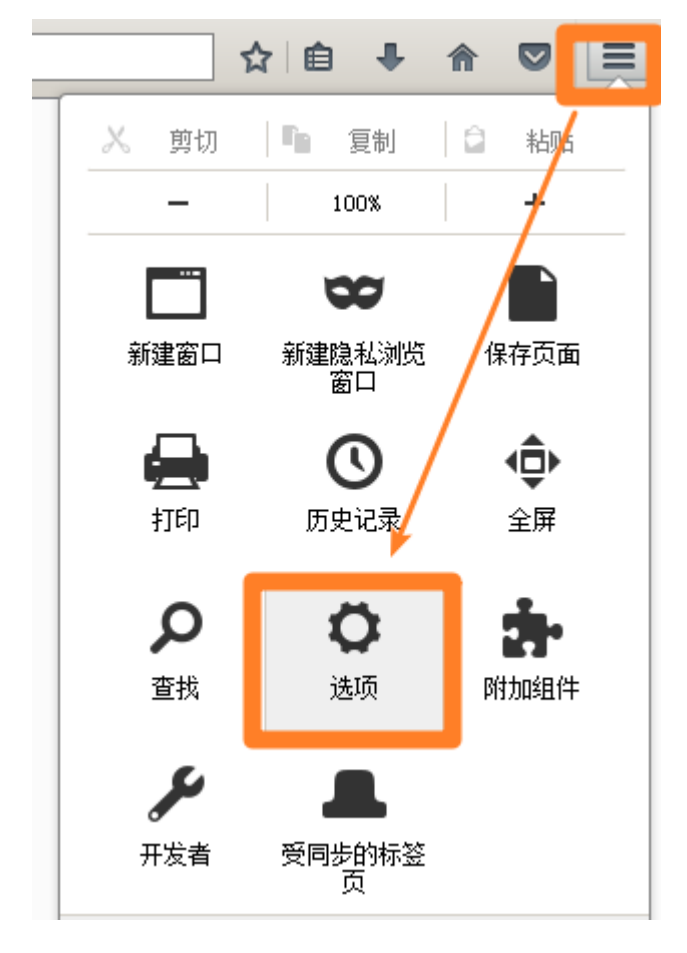

2. 在选项页面中选择"内容",在详细内容的"弹出式窗口"点击"例外"按

钮

| Firefox about:         | preferences=content                     | ピース投索  |
|------------------------|-----------------------------------------|--------|
| [0] 常规                 | 内容                                      | 3      |
| <b>Q</b> 搜索            |                                         |        |
| ■ 内容                   | DRM 内容                                  |        |
| 🛕 应用程序 <mark>内容</mark> | ✓ 播放 DRM 内容(P)                          | 详细了解   |
| 🗙 隐私                   | 通知                                      |        |
| 🖴 安全                   | 选择您允许发送通知的网站列表 详细了解<br>请勿打扰( <u>N</u> ) | 选择(世)… |
| 💮 同步                   |                                         |        |
| 🛓 高级                   | <b>弾出式窗口</b><br>✔ 拦截弾出式窗口( <u>B</u> )   | 例外(里)… |

- 3. 增加允许 easy56 弹出页面(输入 <u>http://www.easy56.com</u>, 点击允许,
  - 点击保存设置)

| 允许的站点 - 弹出窗口                       | ×            |
|------------------------------------|--------------|
| 您可以指定允许哪些网站打开弹出式窗口。输入网站的准确地址,然后单击' | "允许"。        |
| 网站地址: (D)                          |              |
| http://www.easy56.com              |              |
|                                    | → 允许(▲)      |
| 站点  状                              | 态            |
| http://192.168.48.195 允许           |              |
|                                    |              |
| 移除此站点(B) 移除全部站点(E) 取注              | 消(C) 保存更改(S) |

4. 重新刷新页面后即可。

# 四、 360

## 现象

点击操作后,在浏览体的地址行中出现阻止标识

| 2   | S (19) 15(1 | 渣询       | ×     | +         |           |                 |                      |    |   |
|-----|-------------|----------|-------|-----------|-----------|-----------------|----------------------|----|---|
| C   | < >         | C & &    | Ohttp | ://www.ea | sy56.com/ | ite 🚮 😳 🗲       | 〜   <b>O.</b> ,点此持 Q | »  | 5 |
|     |             | 2        | P     |           |           |                 |                      |    | I |
| 动时间 | 截止2017年6月   | 30日。     |       |           |           |                 |                      |    |   |
|     |             |          | 20GP  | 40GP      | 40HQ      | 舱位有效            | 期 备注                 |    |   |
| 2   | MANILA      | 海运费(USD) | 3     | 5         | 5 18      |                 |                      |    |   |
|     | NORTH       | 人民币费用    | 1820  | 2315      | 2315      | 充足 02/2<br>03/1 | 7<br>2 [A]           | 订舱 |   |

## 处理方法

1. 点击浏览器"打开菜单"中的"选项",打开浏览器"选项/设置"

|                                        | Û     | —     |         | × |
|----------------------------------------|-------|-------|---------|---|
| 截图 🗸 🔎 登录管家                            | 5 -   | ≙     |         |   |
| ○ ○ 登录                                 |       |       |         |   |
| 新建窗口                                   |       |       | Ctrl+M  | Ŧ |
| 新建无痕/小号窗口                              |       | Ctrl+ | Shift+1 | Ŧ |
| 收藏                                     |       |       |         | > |
| └ 历史记录                                 |       |       | Ctrl+}  | { |
| 广告过滤                                   |       |       |         |   |
| ↓ 下载器                                  |       |       | Ctrl+J  | Г |
| 网页缩放(100%)                             |       |       |         | > |
| 全屏                                     |       |       | F11     |   |
| 保存网页                                   |       |       | Ctrl+S  | 3 |
| 保存网页为图片                                |       |       | Ctrl+M  | 1 |
| 山 清除上网痕迹                               | Ctrl+ | Shift | +Delet@ | È |
| 切换到IE6多窗口模                             | 迂     |       |         |   |
| 设置为默认浏览器                               |       |       |         |   |
| 工具                                     |       |       |         | ~ |
| —————————————————————————————————————— |       |       |         |   |
| 帮助                                     |       |       |         | > |

## 2. 在选项中选择"广告过滤",点击右侧页面的"管理例外网站"

| 选项                   | Q,                                              |
|----------------------|-------------------------------------------------|
| 基本设置 弹出式窗C           | ✓ 不允许任何网站显示弹出式窗口                                |
| 界面设置广告拦截             | ☑ 开启广告拦截                                        |
| 标签设置                 | ● 拦截页面欺诈信息及其他影响浏览体验的广告                          |
| 优化加速                 | ○ 拦截所有广告(使用Adblock Plus ChinaList+EasyList过滤规则) |
| 鼠标手势<br>例 <b>外排除</b> | 管理例外网站                                          |
| 快捷键                  |                                                 |
| 广告过渡                 |                                                 |
| 高级设置                 |                                                 |
| <u> </u> 立           |                                                 |

3. 在管理例外网站中增加: [\*.]easy56.com

#### 广告过滤例外情况

| 主机名(可包含通配符)              |
|--------------------------|
| [*.]pay.soopay.net       |
| [*.]tenpay.com           |
| [*.]netpay.sdo.com       |
| [*.]pingan.com           |
| [*.]easy56.com           |
| [*.]dangdang.com         |
| [*.]payment.chinapnr.com |
| [*.]alipay.com           |
| [*.]99bill.com           |
| [*.]pay.ips.com.cn       |
| [*.]ipos.10086.cn        |
| 添加新主机名样式                 |

4. 关闭设置后刷新页面即可

## 五、 搜狗

 打开菜单栏,点击"工具"菜单中的"选项"(如果菜单未显示,按键盘的 Alt 键即可)

|             | >> | 文件 | 查看 | 收藏  | 工具   | 帮助   | T    |      | a     | × |
|-------------|----|----|----|-----|------|------|------|------|-------|---|
|             |    |    |    |     | 默    | 认浏览  | 器(B) |      |       |   |
|             |    |    |    |     | Т    | 载管理  | 器(M) |      |       |   |
|             |    |    |    | - 3 | ⑤ 历  | 使记录  | (H)  | C    | trl+H |   |
| 「木页戦议       |    |    |    |     | 白 清  | 除浏览  | 记录(D | )    |       |   |
| CHECK AND C |    |    |    |     | 5    | 告过滤  | (A)  |      |       |   |
|             |    |    |    |     | 智    | 能填表  | (F)  |      |       |   |
|             |    |    |    |     | @代   | 理设置  | (Y)  |      |       |   |
|             |    |    |    |     | म    | 发者工  | 具(T) |      | F12   |   |
|             |    |    |    |     | () 选 | 项(O) | Ct   | rl+S | nít+S |   |

2. 点击选项页面中的"高级",在"广告过滤"部分,点击"编辑免过滤列表"

#### www.easy56.com

| \4_ <del>-</del> ≁                                                                                                    |                              |                                                                                                    |
|----------------------------------------------------------------------------------------------------|------------------------------|----------------------------------------------------------------------------------------------------|
| 选坝                                                                                                    |                              | Internet选项 恢复本页                                                                                                    |
| 搜索选项                                                                                                    | 视频提取                         | ☑ 启动视频独立窗口播放提示                                                                                                    |
| ○ 基本设置                                                                                                    | 直播录制                         | ✓ 开启直播录制提示                                                                                                    |
| コーに伝答设置                                                                                                    |                              | 默认存储目录 D:\提购高速下载\已录制视频 浏览                                                                                                    |
|                                                                                                    |                              |                                                                                                    |
| ◎ 女主攻旦                                                                                                    |                              |                                                                                                    |
|                                                                                                    | 追剧提醒                         | ✓ 启用追劇提躍功能 管理已关闭提醒的剧集                                                                                                    |
| <ul> <li>→ 5±01</li> <li>→ 下载</li> <li>→ 鼠标手勢</li> </ul>                                                               | 追剧提醒                         | ✓ 启用追劇提醒功能 管理已关闭提醒的剧集                                                                                                    |
| <ul> <li>ジ 安主反直</li> <li>ひ 気気</li> <li>○ 気気手勢</li> <li>○ 快速鍵</li> </ul>                                                | 追劇提醒<br>页面字体                 | <ul> <li>✓ 启用追劇提躍功能</li> <li>管理已关闭提醒的剧集</li> <li>默认字体</li> </ul>                                                                                      |
| <ul> <li>◆ 女主议員</li> <li>◆ 下載</li> <li>⑦ 劔标手勢</li> <li>⑦ 快速键</li> <li>⑦ 扩展管理</li> </ul>                                | 追剧提醒<br>页面字体                 | <ul> <li>✓ 启用追劇提醒功能</li> <li>管理已关闭提醒的副集</li> <li>默认字体</li> </ul>                                                                                      |
| <ul> <li>★±戊重</li> <li>◆ 下戦</li> <li>⑦ 鼠标手勢</li> <li>⑦ 快速键</li> <li>⑦ 大震管理</li> <li>… 高数</li> </ul>                    | 追剧提醒<br>页面字体<br>广告过速         | <ul> <li>✓ 启用追劇提醒功能</li> <li>管理已关闭提醒的剧集</li> <li>默认字体</li> <li>✓</li> <li>会动并出窗口告:     <li>编辑免过读列表     </li> </li></ul>                               |
| <ul> <li>✓ 女主伎員</li> <li>✓ 下載</li> <li>⑦ 鼠标手势</li> <li>⑦ 快速键</li> <li>10. 扩展管理</li> <li>… 高级</li> </ul>                | 追剧提醒<br>页面字体                 | <ul> <li>✓ 启用追劇提醒功能</li> <li>管理已关闭提醒的剧集</li> <li>默认字体</li> <li>            使用扩展过滤更多广告     </li> </ul>                                                 |
| <ul> <li>◆ 女主议員</li> <li>◆ 下载</li> <li>⑦ 鼠标手势</li> <li>河 快速键</li> <li>羽 快速键</li> <li>羽 扩展管理</li> <li>••• 高级</li> </ul> | 追劇提醒<br>页面字体<br>广告过速<br>智能遠表 | <ul> <li>✓ 启用追剧提醒功能</li> <li>管理已关闭提醒的剧集</li> <li>默认字体</li> <li>★ 会动弹出窗口控: 编辑免过诸列表<br/>使用扩展过诸更多广 =     </li> <li>✓ 显示恋码保存提示</li> <li>打开例外列表</li> </ul> |

## 3. 在过滤列表中增加[\*.]easy56.com

| 弹出窗口免过滤列表      | ×  |
|----------------|----|
| 添加免过滤内容        | 添加 |
| [*.]easy56.com |    |
|                |    |
|                |    |
|                |    |
|                |    |
|                |    |
|                |    |
| 删除全部           |    |

4. 确定设置后重新刷新页面即可

# 六、 傲游

在访问 <u>www.easy56.com</u>时,如果弹窗被拦截,在浏览器状态栏会标识被拦截 次数。只要点击拦截标识,取消"拦截本站弹窗"即可。

| <ul> <li>← → 2 合 り 0 ☆</li> <li>★ □ 导入用户数据<br/>海运整箱运价查询</li> </ul> | http://www.e    | easy56.com/Site | ePages/ 💉 | ▼ 📳 - 百 | 度    | ∕×         | & =   ±                  |     |
|--------------------------------------------------------------------|-----------------|-----------------|-----------|---------|------|------------|--------------------------|-----|
| 起运港                                                                |                 | E               | 的港        |         |      | ł          | 出运日期                     |     |
| SHANGHAI                                                           | •               | 门点 🗕            | 请输入目的     | 港       | •    | 门点         | 2017/03/07               | , 唐 |
| $\Phi$                                                             |                 |                 | ţ         |         |      |            |                          |     |
| * 新用户注册立享好礼,活动时间                                                   | 載止2017年6月3      | 30日。            |           |         |      |            | <del>7.</del>            |     |
|                                                                    |                 |                 | 20GP      | 40GP    | 40H( | ABP Adbloc | k Plus                   |     |
| SHANGHAI                                                           | MANILA          | 海运费(USD)        | 3         | 5       | 5    | 启用 Addbloc | dblock Plus<br>k Plus 选项 |     |
| W4-外四期                                                             | NORTH<br>約期: 国士 | 人民币费用           | 1820      | 2315    | 2315 | 🗖 傲游       |                          |     |
| 新公司. 相运<br>开航日: 03/11                                              | 航程: 7           | 美元费用            | 15        | 15      | 15   | 波ビ光(       | ùæ□                      |     |
|                                                                    |                 |                 |           |         |      | ✓ 拦截本      | 站弹窗                      |     |
|                                                                    | 100.00          |                 | 1.00      | 1000    |      |            | 23 – 100%                | +   |

七、 腾讯

1. 点击系统菜单中的设置

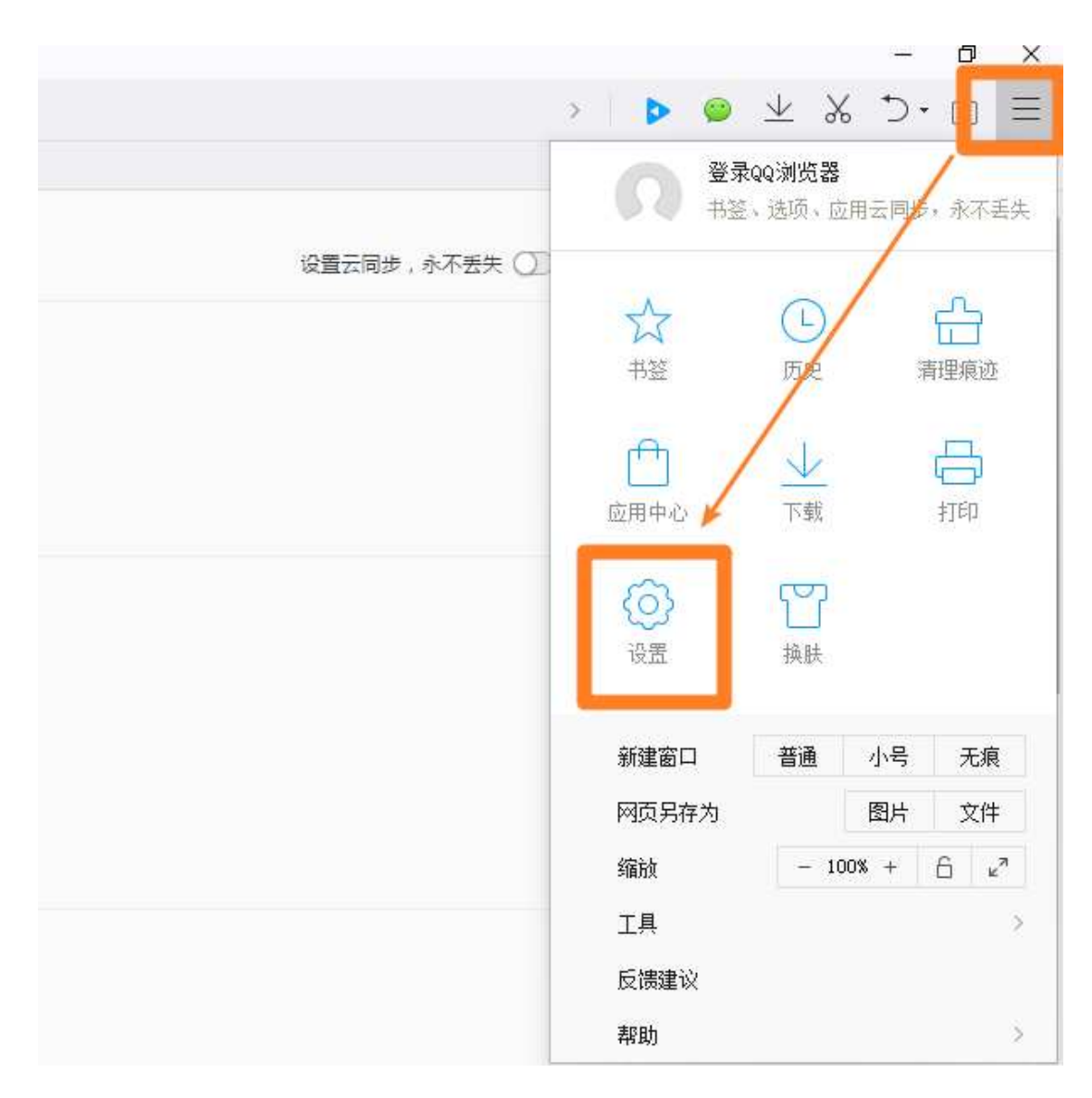

2. 点击设置中的高级页面,在"安全与隐私"设置章节点击"内容设置…"

|    | 常规设置  | 标签设置 手势与快捷键 高级 广告过滤 安全设置 2                                                               |
|----|-------|------------------------------------------------------------------------------------------|
| L  | 内核模式  | <ul> <li>使用智能内核模式(优先使用极速内核,蒹顾速度和蒹容性)</li> <li>总是使用极速内核</li> <li>总是使用 IE 内核</li> </ul>    |
|    | 安全与隐私 | 清除浏览数据 3                                                                                 |
|    |       | 内容设置… 管理证书… 管理证书… 参与用户体验改善计划 了解详情                                                        |
| ľ: | 1     | <ul> <li>□ 开启"禁止跟踪(DNT)"功能</li> <li>□ 关闭QQ浏览器消息推送服务(包含内容推荐和特权活动信息)</li> </ul>            |
| ¢  | 密码与表单 | <ul> <li>✓ 开启密码保存 管理密码</li> <li>□ 开启帐号密码同步功能</li> <li>保存的密码将在您访问对应主域名的网站时自动填写</li> </ul> |

## 3. 在"弹出式窗口"章节点击,管理例外情况

| 常规设置 标签       | 内容设置    |                                                                                                    | ×  |
|---------------|---------|----------------------------------------------------------------------------------------------------|----|
| 内核模式<br>安全与隐私 | 插件      | <ul> <li>运行所有插件内容</li> <li>检测并运行重要插件内容(推荐)</li> <li>让我自行选择何时运行插件内容</li> <li>营理例外情况</li> <li>營理各个插件</li> </ul> | Î  |
|               | 弹出式窗口 1 | <ul> <li>允许所有网站显示弹出式窗口</li> <li>不允许任何网站显示弹出式窗口(推荐)</li> <li>管理例外情况</li> </ul>                                 |    |
|               | 位置      | <ul> <li>允许所有网站跟踪您所在的位置</li> <li>当网站要跟踪您所在的位置时间问您(推荐)</li> <li>不允许任何网站跟踪您所在的位置</li> </ul>                     |    |
|               |         |                                                                                                    | 完成 |

4. 添加例外网址: [\*.]easy56.com

| 弹出式窗口例外情况       |      |        | × |
|-----------------|------|--------|---|
| 土机者( リ巴宮通館付 )   | ۰.   | 行为     | Î |
| [*.]easy56.com  |      | 允许 ▼ 🗙 |   |
| [*.]example.com | _    | 允许 ▼   |   |
|                 |      |        |   |
|                 |      |        |   |
|                 |      |        |   |
|                 |      |        |   |
| 以下例外情况仅适用于当前的隐  | 身会话。 |        |   |
| [*.]example.com |      | 允许 ▼   |   |
|                 |      |        |   |
|                 |      |        |   |
|                 |      |        |   |
|                 |      |        |   |
|                 |      |        |   |
|                 |      |        |   |
|                 |      |        |   |

5. 完成后刷新页面

# 八、 Safari

点击 MAC 的系统文件设置菜单中的 Safari 的偏好设置

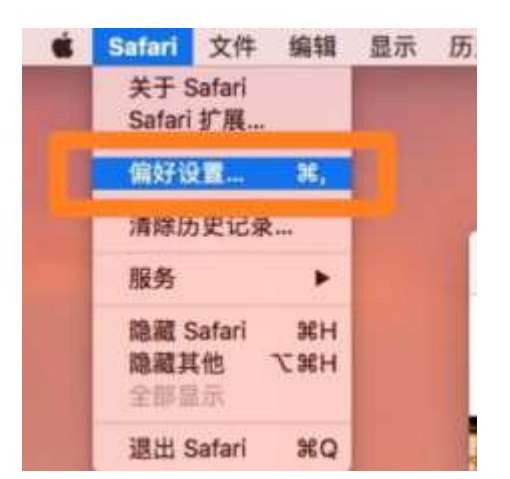

在安全性中取消"阻止弹出式窗口"选项,关闭设置窗口,重新刷新页面即可。

|        | 安全性                              |   |
|--------|----------------------------------|---|
|        |                                  |   |
| 欺骗性站点: | ✓ 访问欺骗性网站时发出警告                   |   |
| 网页内容   |                                  |   |
|        | □ 阻止弹出式窗口<br>図 允许 WebGL WebGL 设置 |   |
| 互联网插件: | ☑ 允许插件 插件设置                      | ? |

# 九、 电脑管家

1. 电脑管家页面点击工具箱

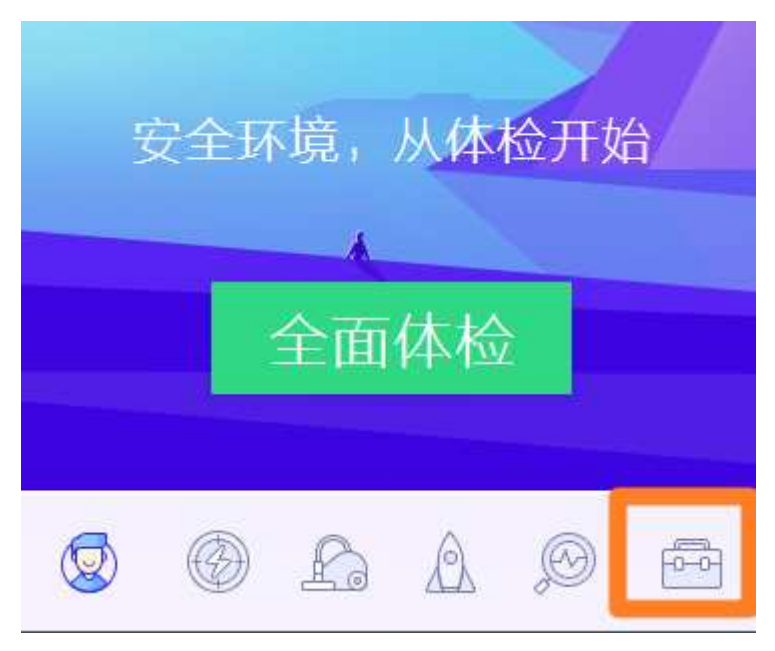

#### 2. 在工具箱页面点击更多

|                  | 常用               |                    |
|------------------|------------------|--------------------|
| <b>文</b><br>软件管理 | <b>以</b><br>电脑诊所 | (<br>修复漏洞          |
| pen<br>集面整理      | 家政加速             | <b>(</b> )<br>测试网速 |
| <b>一</b><br>硬件检测 | (1)<br>河览器保护     | <b>回</b>           |
|                  | _                |                    |
| 0                |                  | @ <b>=</b>         |

### 3. 在上网页面中点击网页广告过滤

| 常用  | 上网                    |            |                  |                     |                   |                                          |                  | - 1                   |
|-----|-----------------------|------------|------------------|---------------------|-------------------|------------------------------------------|------------------|-----------------------|
| ・上网 | <b>FREE</b><br>免费WiFi | 路由器管家      | 流重监控             | <b>&gt;</b><br>阿速保护 | <b>要</b><br>DNS选优 | 网络连接                                     | <b>3</b> 6流里统计   | <b>译</b><br>QQ助手      |
| 系统  | (家)                   | 「          | <b>AppRit</b> 业语 | 図页广告対象              |                   | () () () () () () () () () () () () () ( | 「日本」             |                       |
| 软件  | Zét                   | 17379.15 A | NO NUCLE         | MAN EL22            | Tuila             | 08(1日40円)(田17)                           | 3+四1二84          |                       |
| 其他  | 示統<br>系統盘度身           | 清理垃圾       | 清除痕迹             | (人)<br>开机加速         | 插件<br>清理          | 帮助您清理电,<br>间<br>又叶有理                     | 脑中的下载文件,1<br>开机调 | <b>译版磁盘空</b><br>赤玩灵秋箱 |

4. 在不过滤网站中添加 http://www.easy56.com

| ❷电脑管家 -            | 广告过滤                                | - ×  |
|--------------------|-------------------------------------|------|
| $\bigtriangledown$ | 已添加1个网站不过滤广告<br>添加网站后,该网站的广告将不会被过滤。 |      |
| 过滤规则               |                                     | 清空列表 |
| 过滤提示               | http://www.qq.com 添加                |      |
| 过滤记录               | easy56.com                          | 冊『除余 |
| 不过滤网站              |                                     |      |
| 自定义过滤              |                                     |      |
|                    |                                     |      |
|                    |                                     |      |